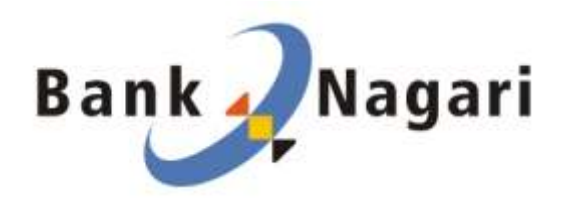

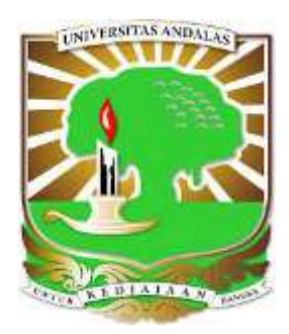

**USER GUIDE** 

## PEMBAYARAN UANG KULIAH UNIVERSITAS ANDALAS

DI

ATM BANK NAGARI

|                                                                                                    | <u>Scr</u>      | reen Pilihan Bahasa:                                                                                                    |
|----------------------------------------------------------------------------------------------------|-----------------|----------------------------------------------------------------------------------------------------|
| SILAKAN PILIH BAHASA<br><br>PLEASE SELECT LANGUAGE<br>INDONESIA =><br>ENGLISH =>                                                                                                    | a.<br>b.        | Masukan Kartu ATM Bank<br>Nagari<br>Maka akan muncul pilihan<br>bahasa. (Ex. Bahasa<br>Indonesia)<br>Tekan tombol Pilihan<br>Bahasa<br>- Jika Bahasa Indonesia,<br>Tekan Tombol<br><i>INDONESIA=&gt;</i><br>- Jika Bahasa Ingris, Tekan<br>Tombol <i>ENGLISH=&gt;</i><br>Maka akan muncul Screen<br>Input PIN<br><i>Ex.</i><br><i>Pilihan Bahasa</i><br><i>Indosesia</i> |
|                                                                                                    |                 |                                                                                                    |
|                                                                                                    |                 |                                                                                                    |
|                                                                                                    | <br><u>Scr</u>  | reen Input PIN:                                                                                                    |
| YTH. NASABAH BANK NAGARI<br>HATI-HATI !!!<br>TERHADAP SEGALA BENTUK PENIPUAN<br>MELALUI TRANSAKSI ATM<br>WASPADALAH SELALU<br>SILAKAN MASUKKAN PIN ANDA                                                                | Scr<br>a.<br>b. | reen Input PIN:<br>Input 6 digit PIN ATM<br>dengan PIN PAD<br>Tekan tombol <b>ENTER</b> di PIN<br>PAD<br>Maka akan muncul Screen<br>Menu Penarikan                                                                                                    |
| YTH. NASABAH BANK NAGARI<br>HATI-HATI !!!<br>TERHADAP SEGALA BENTUK PENIPUAN<br>MELALUI TRANSAKSI ATM<br>WASPADALAH SELALU<br>SILAKAN MASUKKAN PIN ANDA<br><br>TEKAN ENTER BILA SELESAI<br>TEKAN CLEAR UNTUK MENGULANG | Scr<br>a.<br>b. | reen Input PIN:<br>Input 6 digit PIN ATM<br>dengan PIN PAD<br>Tekan tombol ENTER di PIN<br>PAD<br>Maka akan muncul Screen<br>Menu Penarikan                                                                                                    |

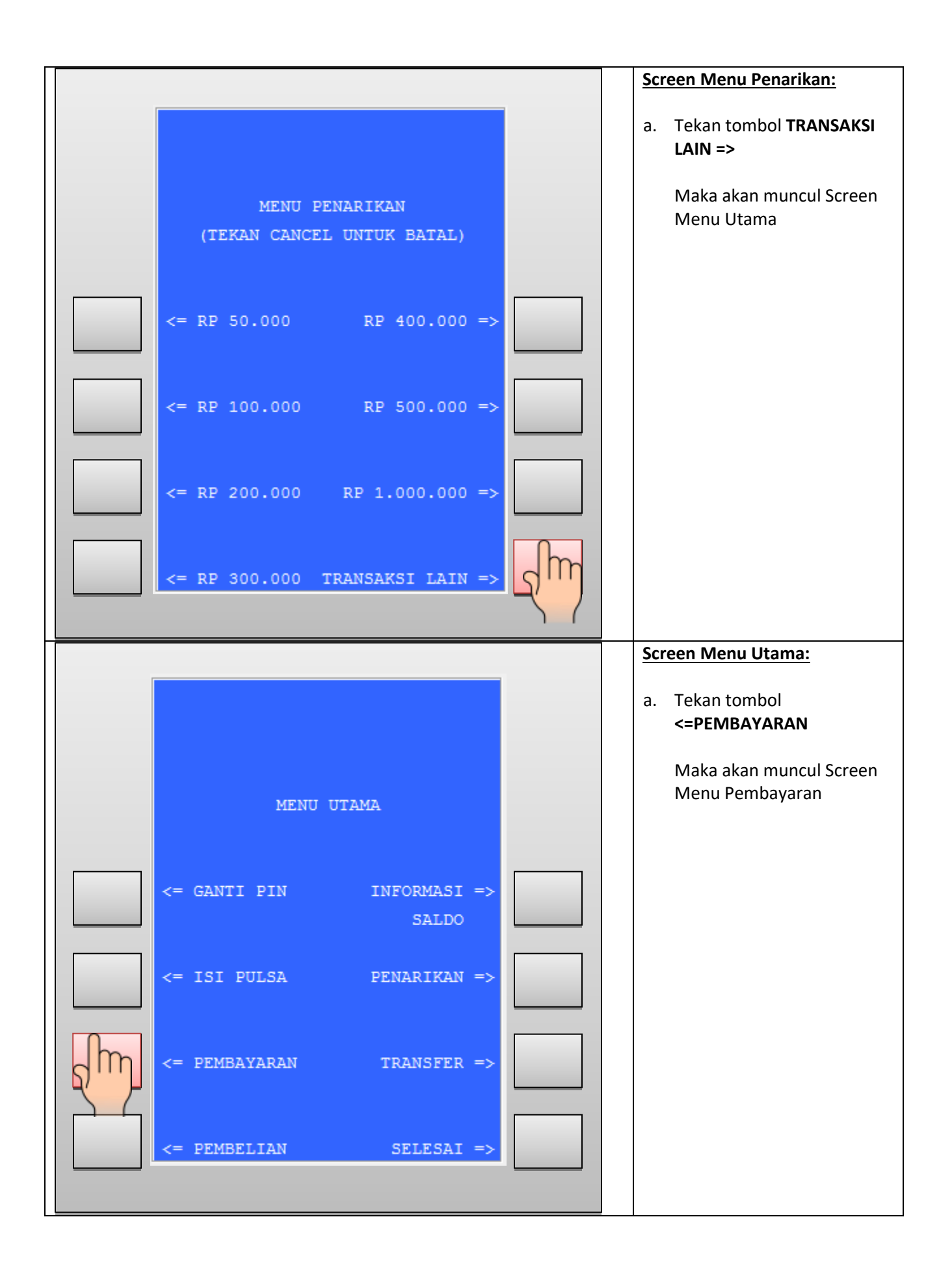

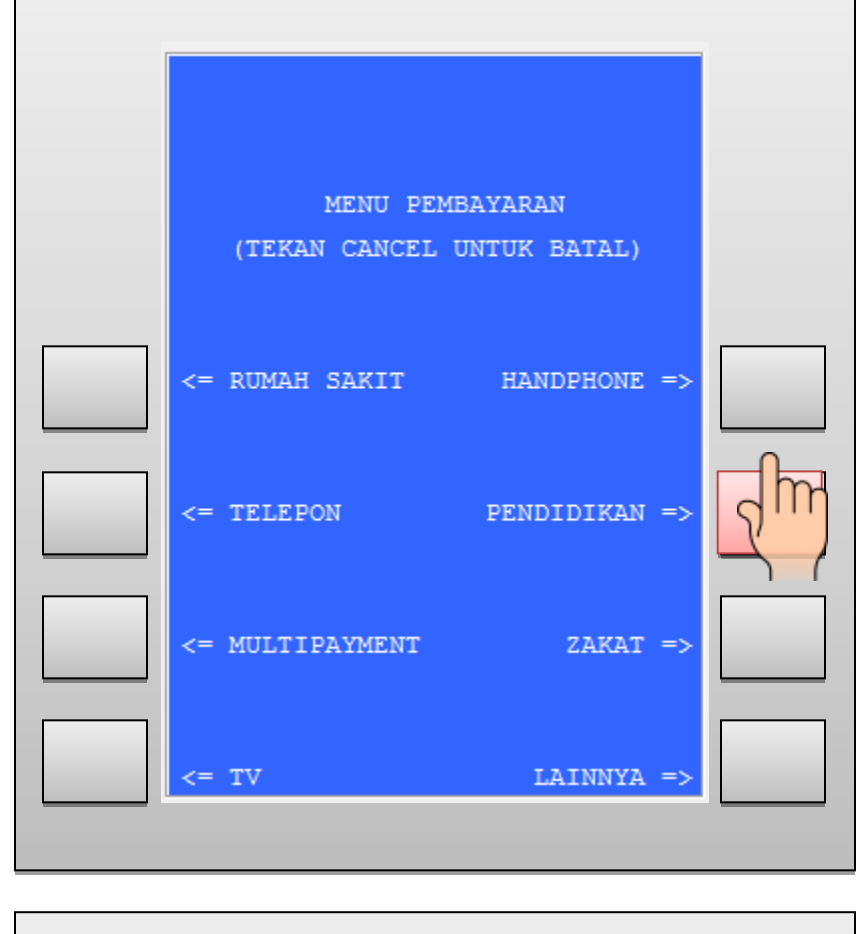

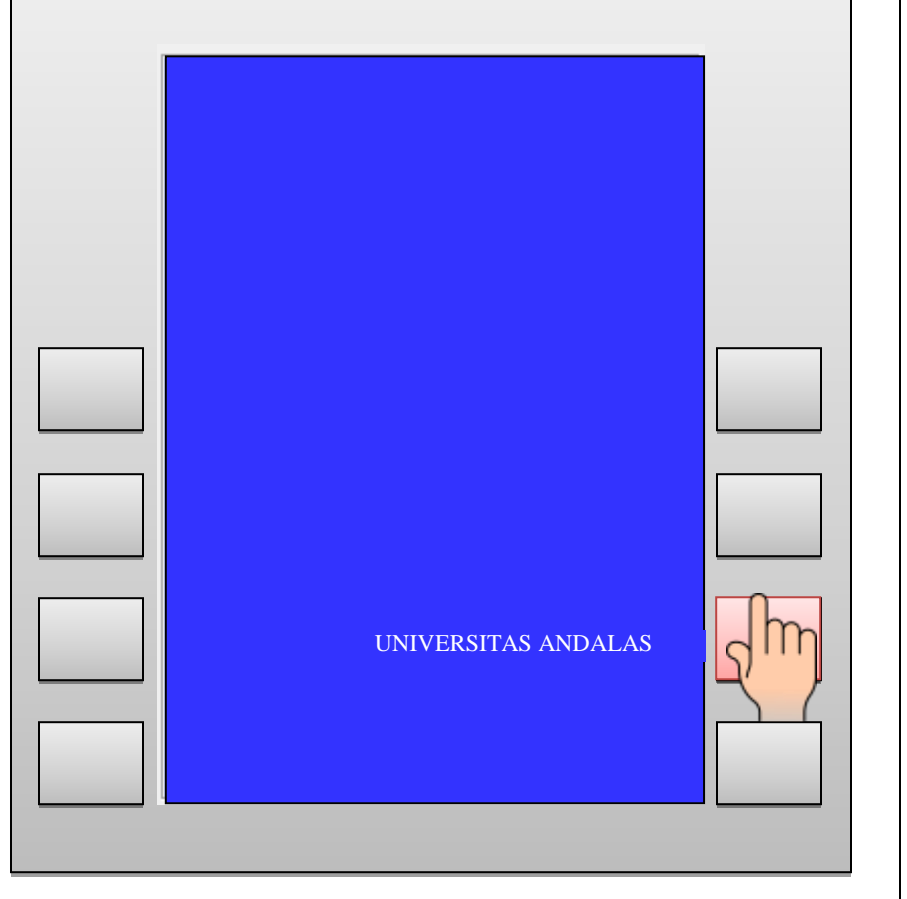

## Screen Menu Pembayaran:

a. Tekan tombol <=PENDIDIKAN

Maka akan muncul Screen Institusi Pendidikan

|                                                              | Screen Multipayment:                                                                                                    |
|--------------------------------------------------------------|----------------------------------------------------------------------------------------------------|
| MASUKKAN NOMOR ID ANDA         1810312056                    | Ketikan kode institusi atau<br>tekan tombol <b>DAFTAR KODE =&gt;</b><br>untuk melihat kode institusi<br>Kode Instansi Untuk Universitas<br>Andalas adalah : 0004<br>Ex.<br>Tombol Daftar Kode maka<br>akan<br>muncul Screen Daftar Kode<br>Institusi |
| BENAR =>                                                     |                                                                                                    |
| SALAH =>                                                     |                                                                                                    |
|                                                              | Screen Daftar Kode Institusi:                                                                                                    |
| UNIVERSITAS ANDALAS                                          | Maka akan muncul daftar kode<br>institusi yang terdaftar di menu<br>Multipayment                                                                                                    |
| NIM : 1810312056   NAMA : WYNONA LOVIE XAVIERA     RINCIAN : | Tekan tombol <b>BERIKUTNYA=&gt;</b><br>untuk menlihat daftar Kode<br>Institusi berikuntnya atau<br>tombol <b>&lt;=KEMBALI</b> untuk<br>kembali ke Screen<br>Multipayment                                                                             |
| 01.UANG KULIAH PER 8,000,000<br>TOTAL RP. 8,000,000          | Ex. Tombol Kembali                                                                                                    |
| <= BATAL BAYAR =>                                            |                                                                                                    |

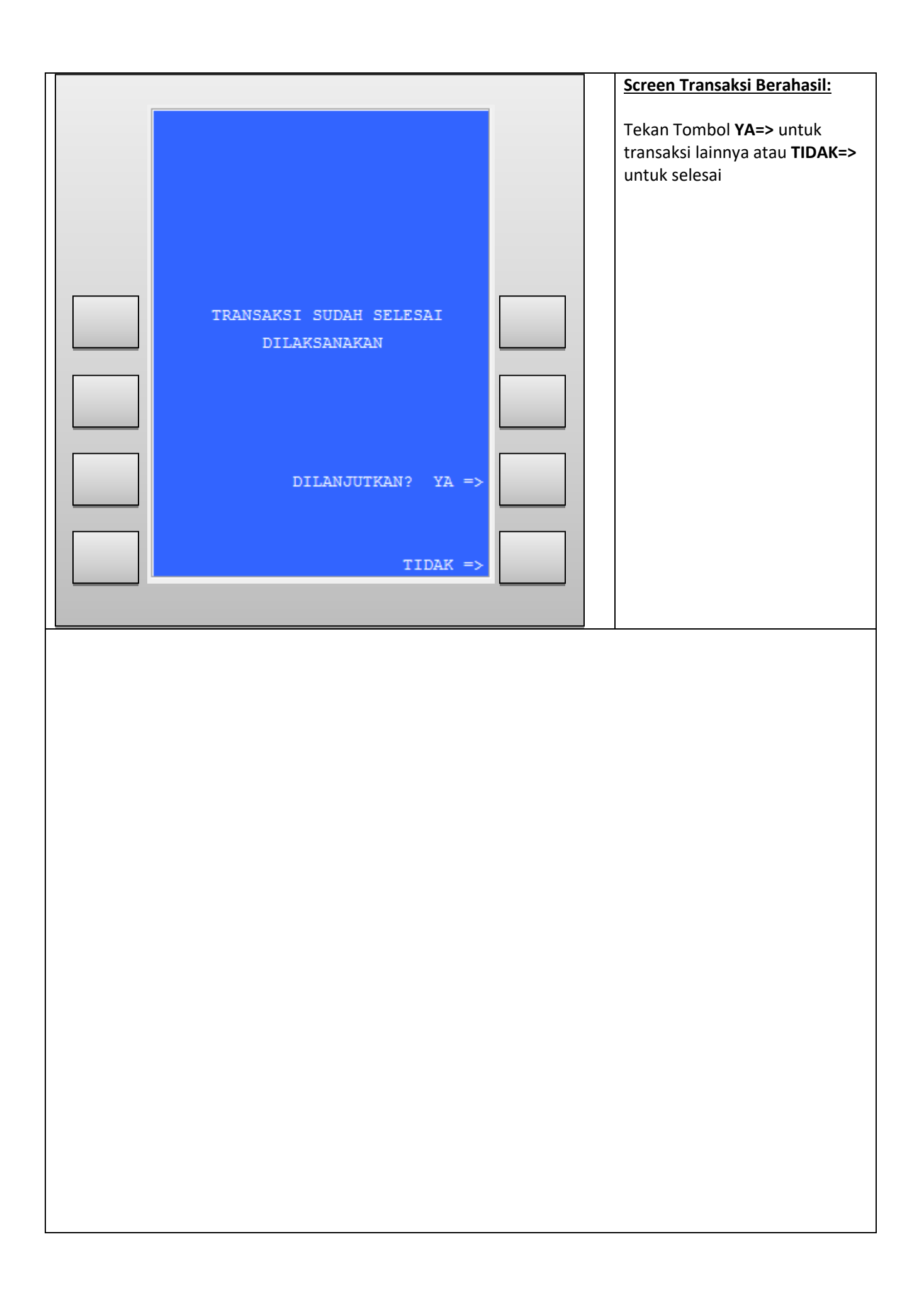

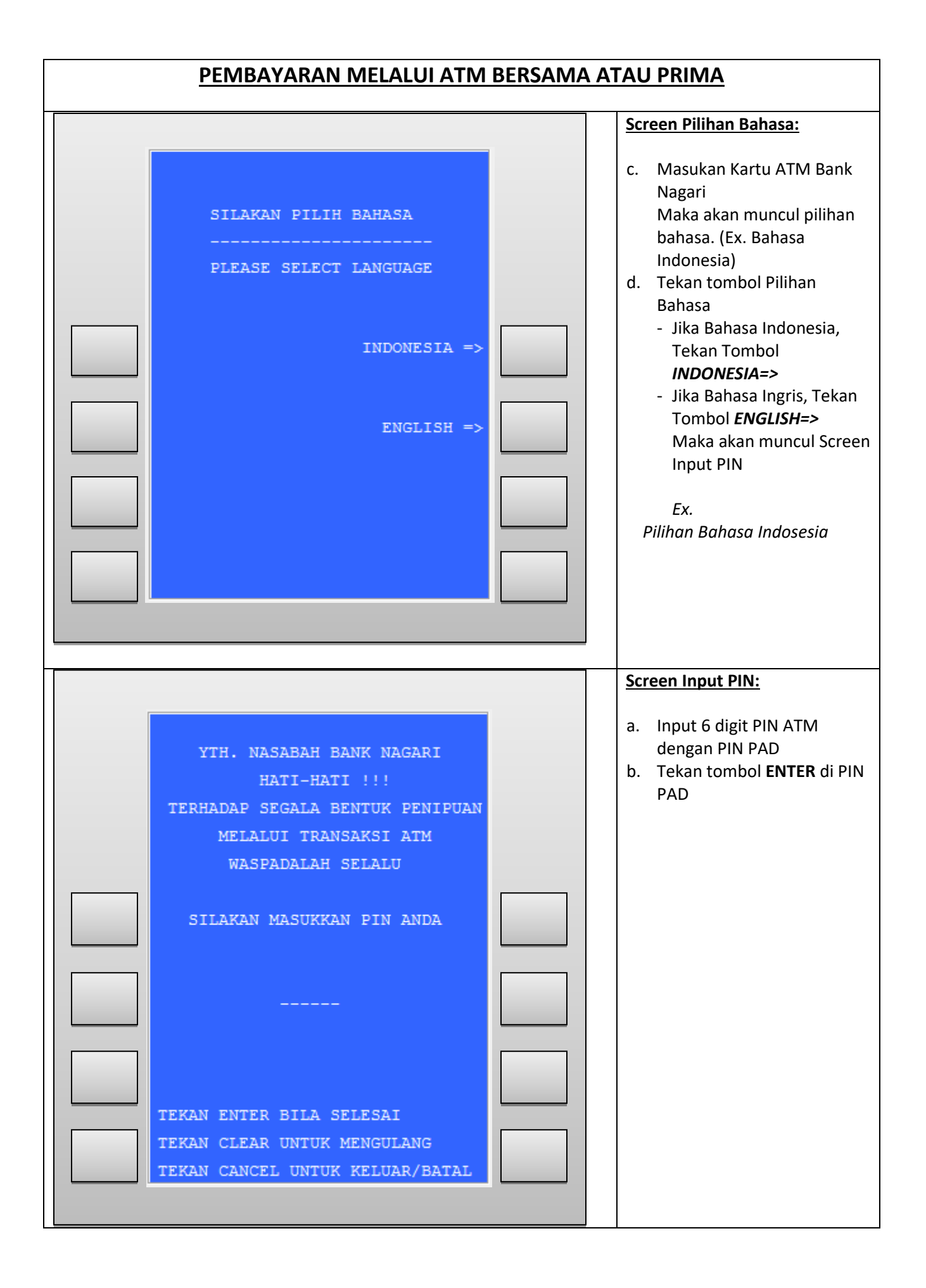

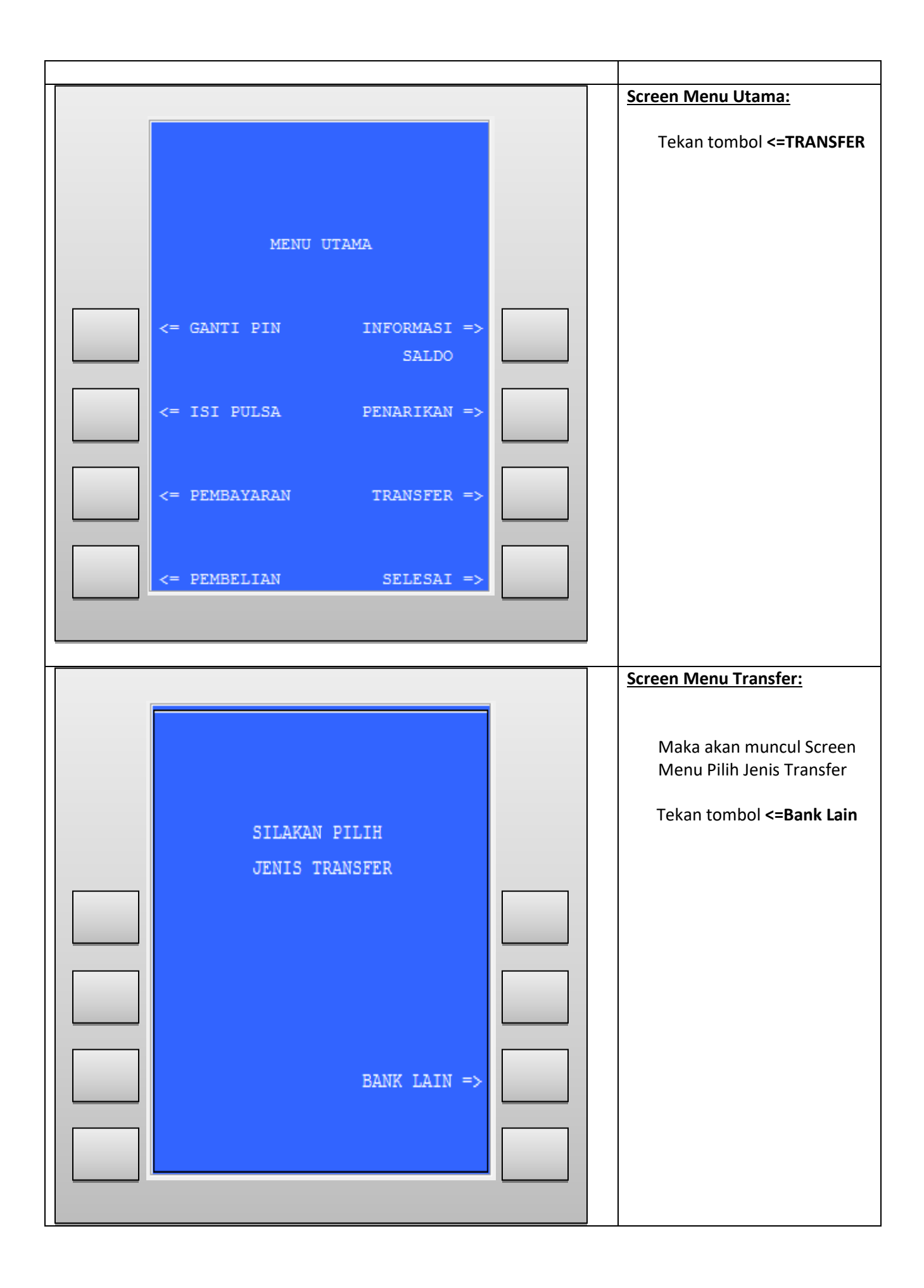

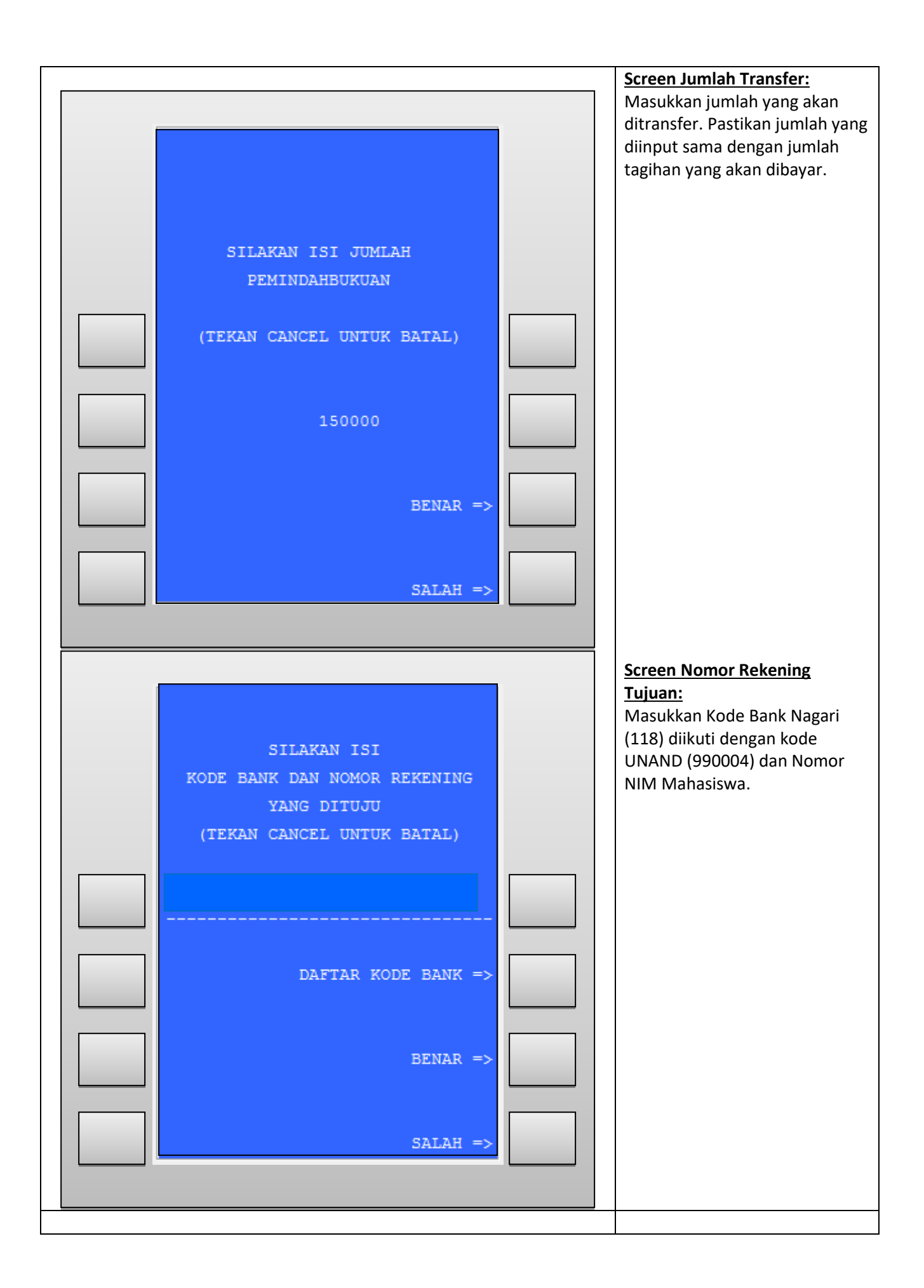

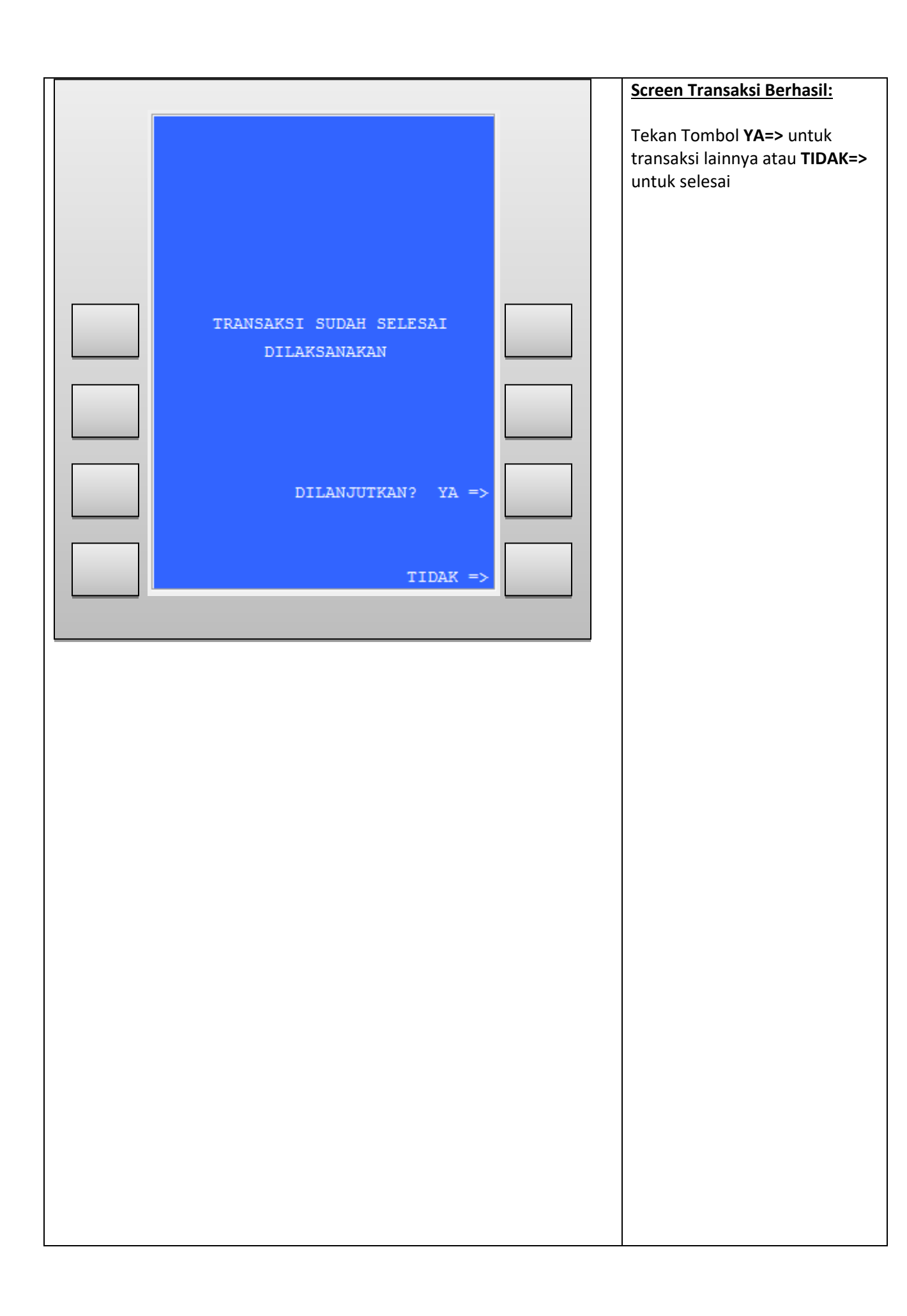

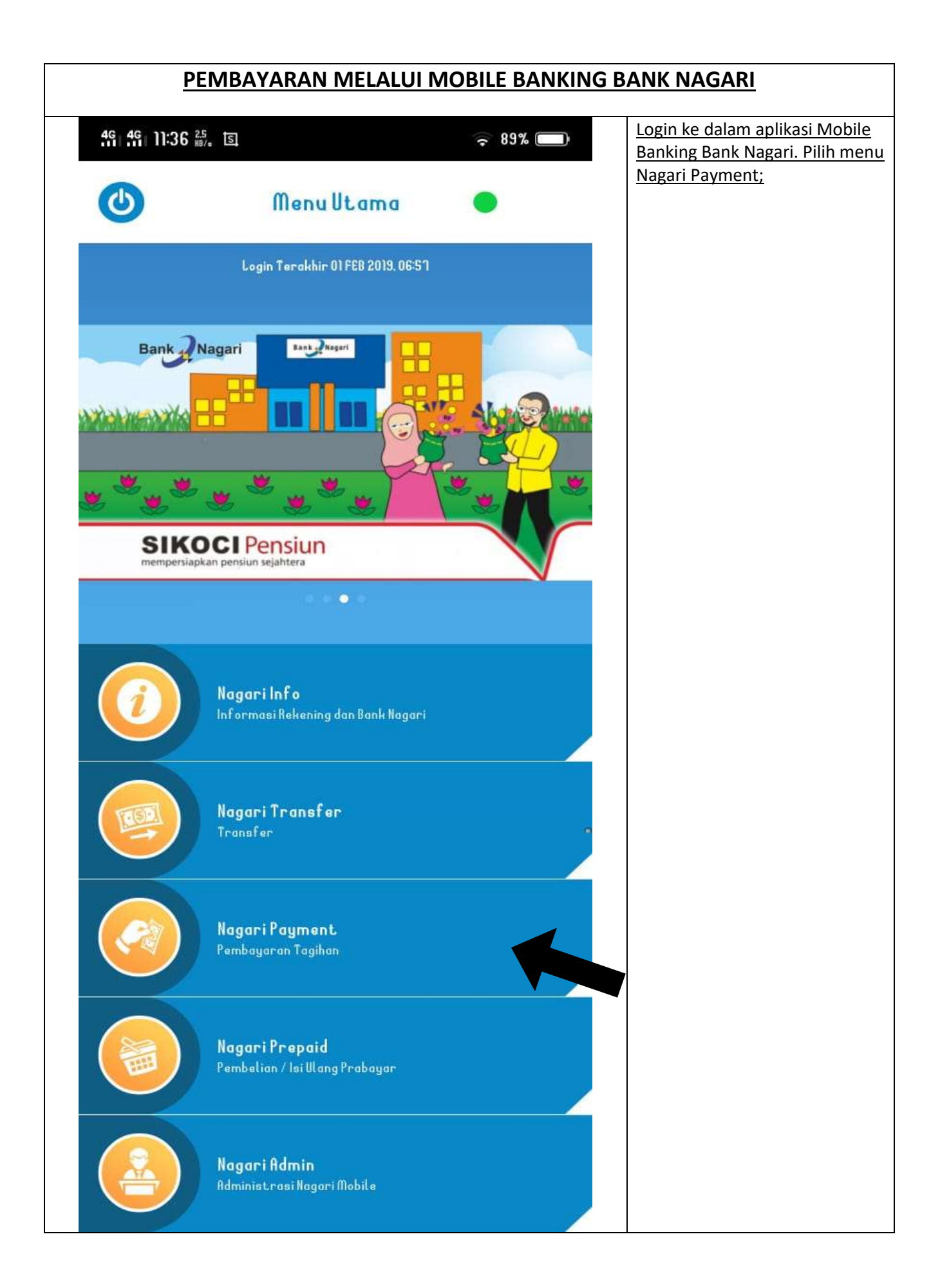

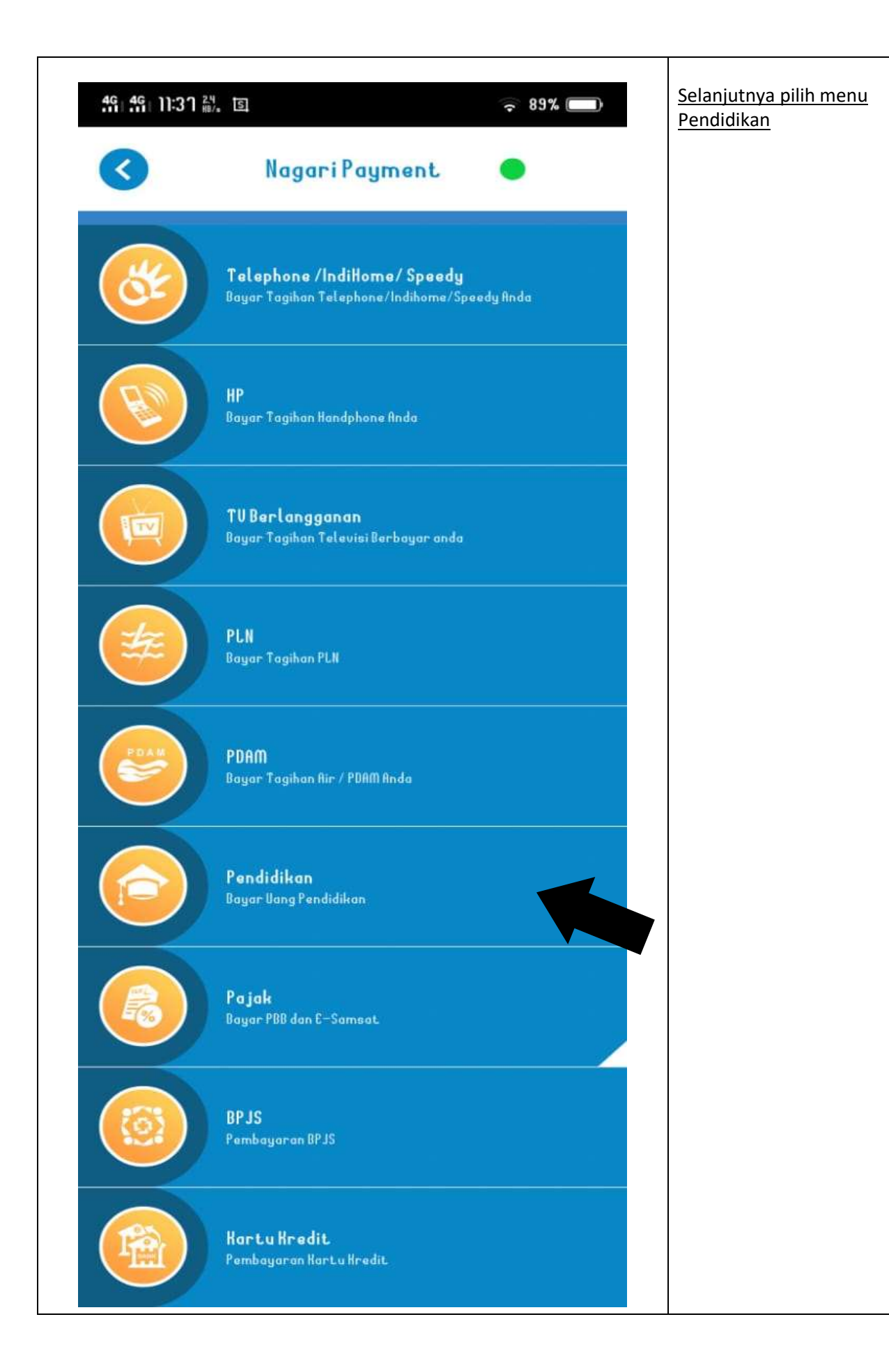

| 46 46 11:31 02<br>HB/s |                                     | (r   | 9% 🔲 | Pilih Channel Univ. Andalas |
|------------------------|-------------------------------------|------|------|-----------------------------|
| 0                      | Pendidikan                          | •    | 0    |                             |
|                        | Kartu Debit Anda adalah 601592***** | 8710 |      |                             |
|                        | Pilih Channel                       |      | •    |                             |
| F                      | Pilih Channel                       |      | 7    |                             |
|                        | Politeknik Negeri Padar             | g    |      |                             |
|                        | Univ. Andalas                       |      |      |                             |
|                        | Univ. Negeri Padang                 |      |      |                             |
|                        | Univ. Putra Indonesia               |      |      |                             |
|                        |                                     |      |      |                             |
|                        |                                     |      |      |                             |
|                        |                                     |      |      |                             |
|                        |                                     | 5    |      |                             |

| 46 46 11  | :38 <sup>0,1</sup> |                  | (î.          | 89% 🔲      | Pada field Billing ID, masukkan<br>nomor NIM Mahasiswa. |
|-----------|--------------------|------------------|--------------|------------|---------------------------------------------------------|
|           |                    | Pendidikan       | •            | $\diamond$ |                                                         |
|           | Kartu Debit        | Anda adalah 601! | 592*****8710 |            |                                                         |
|           |                    | Univ. Andalas    |              | •          |                                                         |
|           |                    | Nama Favorite    |              | •          |                                                         |
|           |                    | 1810312056       |              |            |                                                         |
|           |                    | lanjut           |              |            |                                                         |
|           |                    |                  |              |            |                                                         |
| <i> 《</i> | €                  | Ŀ                | ſ            | 0 1        |                                                         |
| +         | 1                  | 2                | 3            | $\propto$  |                                                         |
| _         | Ч                  | 5                | 6            |            |                                                         |
| •         | า                  | 8                | 9            |            |                                                         |
| /         | •                  | 0                | #            | Selesai    |                                                         |
|           | ≡                  | $\bigcirc$       | 4            | )          |                                                         |

| 07:53 fil fil 84<br>Nama Institusi<br>NIM<br>Nama<br>Rincian<br>Tagihan | Pendidikan<br>Universitas<br>181031205<br>Wynona Low<br>01. SPP Sem<br>Rp. 8.000.0 | Andalas Andalas a Andalas b Andalas b A Andalas b A Andalas b | Secara otomatis akan muncul<br>data Mahasiswa dan jumlah<br>tagihan yang akan dibayar.<br>Masukkan nomor pin dan klik<br>lanjut. Tagihan sudah dibayar. |
|-------------------------------------------------------------------------|------------------------------------------------------------------------------------|----------------------------------------------------------------------------------------------------|----------------------------------------------------------------------------------------------------|
| Simpan Fa                                                               | avorite<br>Anda adalah 601592***<br>PIN<br>Lanjut                                  | •***5789                                                                                                    |                                                                                                    |
|                                                                         |                                                                                    |                                                                                                    |                                                                                                    |
|                                                                         |                                                                                    |                                                                                                    |                                                                                                    |